## **DFORCE System - Downloading Footage**

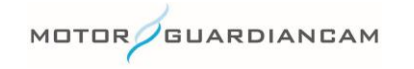

This document is confidential and is intended solely for the use and information of the companies to whom it is addressed.

## **Downloading Footage**

- 1. Click on the "Save" icon
- 2. Select format to download video

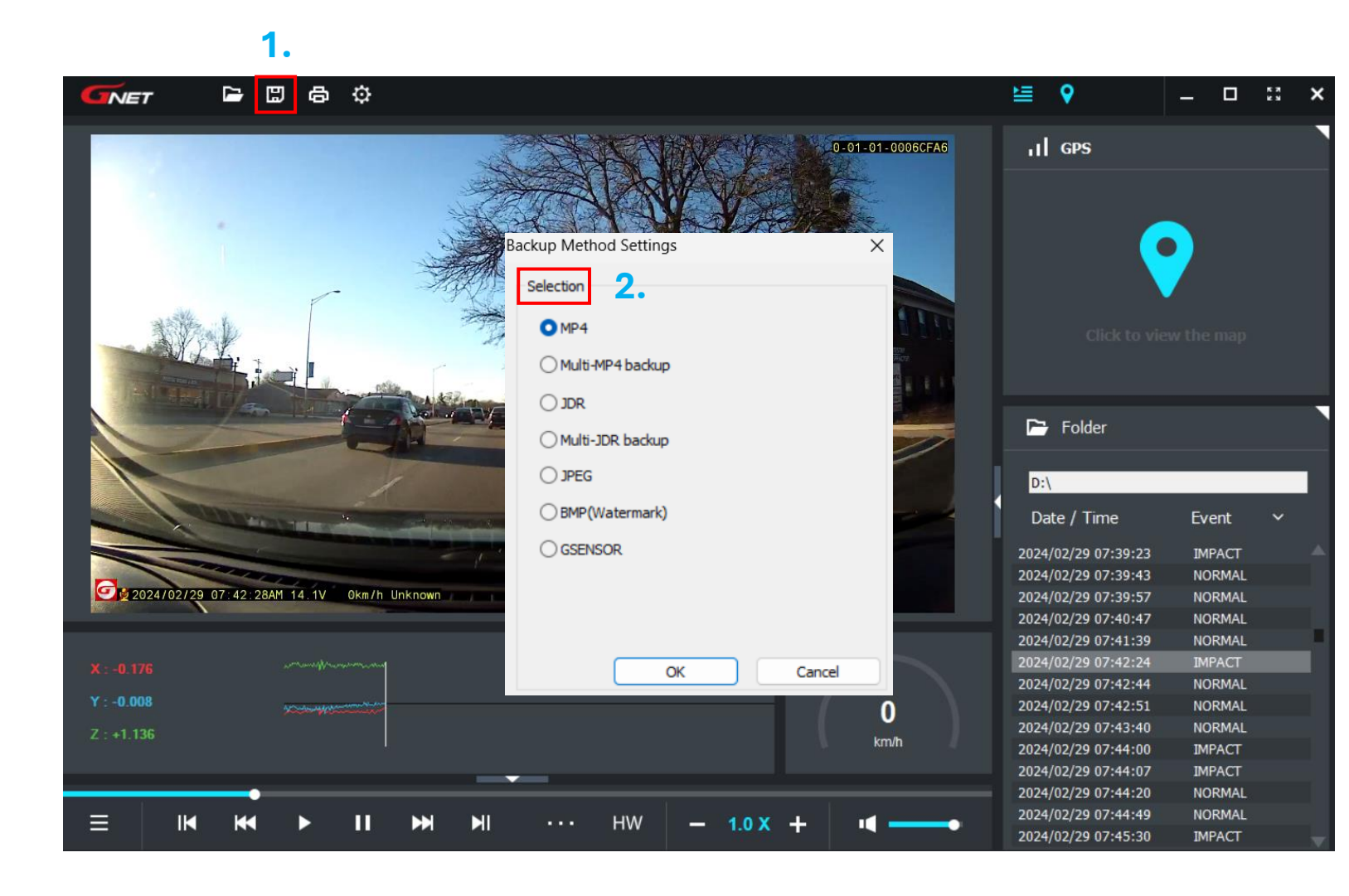

MOTOR

## **Downloading Footage**

- 1. Adjust settings as needed
- 2. Select "Search" to choose location of download
- 3. Choose folder/location of footage
- 4. Click "Save" to download the footage

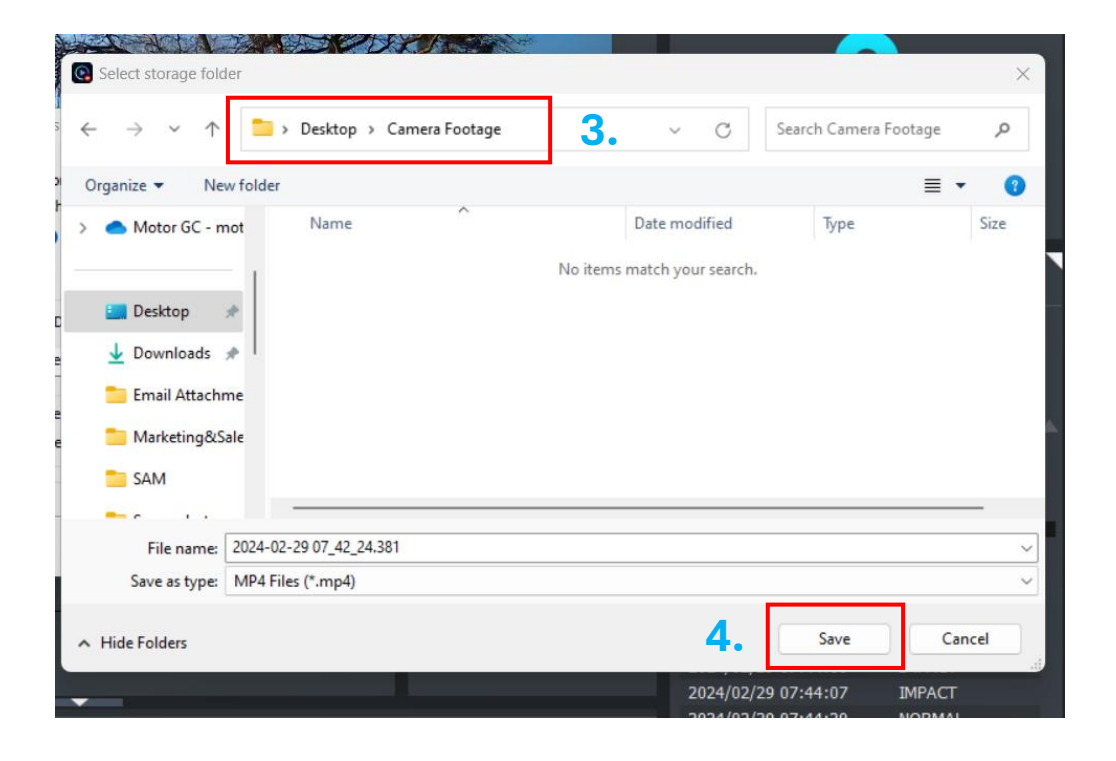

| ckup Settings                  |                          |                 | >      |
|--------------------------------|--------------------------|-----------------|--------|
| Davlaue Tafaranakina           |                          |                 |        |
| Backup Information             |                          | -               |        |
| Select Channel                 |                          | Option          |        |
| Camera                         |                          | 🖂 Audio         |        |
|                                |                          | Backup all chan | nels   |
| Backup-Data Path               |                          |                 |        |
| C:\Users\Jeffy Abraham\Downloa | ds\2024-02-29 07_42_24.3 | 381.mr Sear     | rdh    |
| Save previous event            | Save next ev             | ent             |        |
| Save event                     | Save eve                 | nt              |        |
|                                |                          |                 |        |
|                                |                          |                 |        |
|                                |                          | Next >          | Cancel |

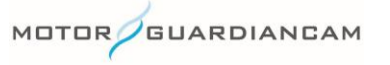

## **Questions? Contact Us!**

sales@motorgc.com

(847) 296-4279

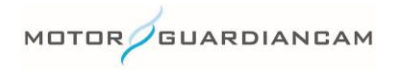